### 調査票 調査票 9ページ の記入

# 【4】物件税及び公課諸負担

調査票 P9

### 1 物件税

| 区分                        | 金 | 額   | (円)   | 食用米<br>負担割合<br>(%) |
|---------------------------|---|-----|-------|--------------------|
| 固定資産税(建物)                 |   | 6 5 | 0 0 0 | 75                 |
| 固定資産税(農機具)                |   | 3 0 | 000   | 60                 |
| 不 動 産 取 得 税<br>(土 地 以 外 ) |   |     |       |                    |
| 自動車取得税                    |   |     |       |                    |
| 水利地益税                     |   |     |       |                    |
| 都市計 画税<br>(土地以外)          |   |     |       |                    |
| 共同 施 設 税                  |   |     |       |                    |

### 2 公課諸負担

| 区分                          | 金 | 額                         | (円) | 食用米<br>負担割合<br>(%) |
|-----------------------------|---|---------------------------|-----|--------------------|
| 集 落 協 議 会 費<br>(地域集落等の会費)   |   | <sup>∞</sup> <sup>1</sup> |     | 90                 |
| 農業協同組合費                     |   | 2 5                       | 000 | 90                 |
| 農 事 実 行 組 合 費<br>(稲作部会等の会費) |   | 15                        | 000 | 90                 |
| 農 業 共 済 組 合 賦 課 金           |   | 2 5                       | 000 | 73                 |

# 物件税及び公課諸負担

ニュー「経費」⇒「年次経費管理」をクリックし、表示される画面で「期間、消費対象等」 を設定し「検索⇒ダウンロード」してください。

### ● 年次経費管理 データ

| 使用状況                    | グループ                                    | 番号     | 区分                                      | 科目名                 | 種別    | 予実                                      | 年間賦課金額  |
|-------------------------|-----------------------------------------|--------|-----------------------------------------|---------------------|-------|-----------------------------------------|---------|
| <pre>&gt;&gt;&gt;</pre> | ~~~~~                                   | $\sim$ | ~~~~~~~~~~~~~~~~~~~~~~~~~~~~~~~~~~~~~~~ |                     | ~~~~~ | ~~~~~~~~~~~~~~~~~~~~~~~~~~~~~~~~~~~~~~~ | ~~~~~~  |
| 使用中                     | 稲作                                      |        | その他                                     | 固定資産税(建物)           | その他   | 実績                                      | 65,000  |
| 使用中                     | 稲作                                      |        | その他                                     | 固定資産税(農機具)          | その他   | 実績                                      | 30,000  |
| 使用中                     | 全体                                      |        | その他                                     | 集落協議会費              | その他   | 実績                                      | 18,000  |
| 使用中                     | 全体                                      |        | その他                                     | 農業協同組合費             | その他   | 実績                                      | 25,000  |
| 使用中                     | 全体                                      |        | その他                                     | 農事実行組合費             | その他   | 実績                                      | 15,000  |
| 使用中                     | 全体                                      |        | その他                                     | 農業共済組合賦課金           | その他   | 実績                                      | 25,000  |
| 使用中                     | 稲作                                      |        | 間接費                                     | 土地改良区費(ほ場整備事業維持負担金) | 管理用   | 実績                                      | 200,000 |
| 使用中                     | 稲作                                      |        | 間接費                                     | 土地改良区費(圃場整備事業償還金)   | 管理用   | 実績                                      | 100,000 |
| 使用中                     | 稲作                                      |        | 間接費                                     | 土地改良区費(農地開発事業)      | 管理用   | 実績                                      | 750,000 |
| 使用中                     | 稲作                                      |        | 間接費                                     | 土地改良区費(かんがい排水事業)    | 管理用   | 実績                                      | 500,000 |
|                         | ~~~~~~~~~~~~~~~~~~~~~~~~~~~~~~~~~~~~~~~ | $\sim$ | ~~~~~~~~~~~~~~~~~~~~~~~~~~~~~~~~~~~~~~~ |                     |       | ~~~~                                    | ~~~~~~  |

# 物件税及び公課諸負担の金額に関しては、「NEC生産原価データ活用サービス」のメ

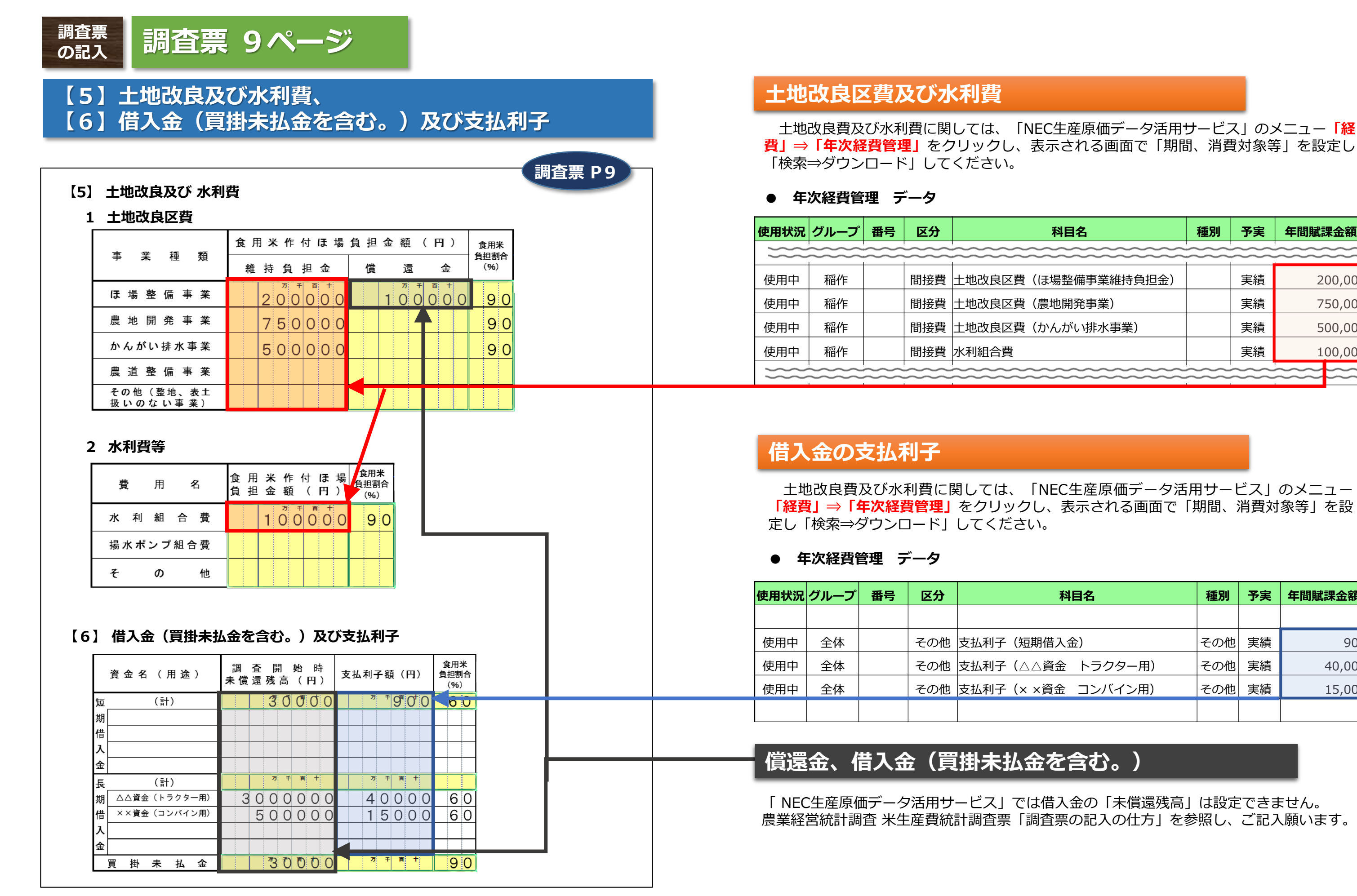

| 名                                       | 種別     | 予実                | 年間賦課金額                                  |
|-----------------------------------------|--------|-------------------|-----------------------------------------|
| ~~~~~~~~~~~~~~~~~~~~~~~~~~~~~~~~~~~~~~~ | $\sim$ | $\langle \rangle$ | ~~~~~~~~~~~~~~~~~~~~~~~~~~~~~~~~~~~~~~~ |
| 整備事業維持負担金)                              |        | 実績                | 200,000                                 |
| ]発事業)                                   |        | 実績                | 750,000                                 |
| い排水事業)                                  |        | 実績                | 500,000                                 |
|                                         |        | 実績                | 100,000                                 |
| ~~~~~~~~~~~~~~~~~~~~~~~~~~~~~~~~~~~~~~~ | ~~~~   | ~~~~              | ~~~~~~~~~~~~~~~~~~~~~~~~~~~~~~~~~~~~~~~ |

| 相名      | 種別  | 予実 | 年間賦課金額 |
|---------|-----|----|--------|
|         |     |    |        |
| 金)      | その他 | 実績 | 900    |
| トラクター用) | その他 | 実績 | 40,000 |
| コンバイン用) | その他 | 実績 | 15,000 |
|         |     |    |        |

# 強化準備金の取り崩し額

# 【7】建物及び構築物(土地改良施設を含む。)の所有状況

調査票 10 ページ

「NEC生産原価データ活用サービス」では、「農業経営基盤強化準備金」の取り崩し額は 設定できません。農業経営統計調査米生産費統計調査票「調査票の記入の仕方」を参照し、 ご記入願います。

|         |    |               | 種構         | 新古<br>区分 | 耐用                | 取得年。      | 月      | 取得価額                                                                                                    |   | 農業経営基盤<br>強化準備金                        | 修               | 繕 費                                                 | 保険                     |
|---------|----|---------------|------------|----------|-------------------|-----------|--------|----------------------------------------------------------------------------------------------------|---|----------------------------------------|-----------------|-----------------------------------------------------|------------------------|
|         | 番  | 名 称 等         | 2 類 造      | ** -     | 年数                |           |        | (円)                                                                                                    |   | (円)                                    | C (             | (円)                                                 | (F.                    |
| 会切割へる   | 亏  |               | 1 1<br>F F | 新田築古     | (<br>年<br>し       | 年<br>(西暦) | 月      | 購入金額から補助金分を控除し<br>た額を記入してください。                                                                                                    | r | 建物等の取得のために取り<br>崩した準備金の額を記入して<br>ください。 | 当年の当龍<br>を記入してく | 亥建物等の修繕費<br>ください。<br>ノ                              | 当年の当該<br>害保険料を記<br>さい。 |
|         |    | 納屋            | 36         | o        |                   | 2005      | 9      | * 7 <del>7</del> <del>1</del> <del>1</del> <del>1</del> <del>1</del> <del>1</del> <del>1</del> <del>1</del> <del>1</del> <del>1</del> <del>1</del> | 0 | 万 千 百 十                                | Ę               | <sup>∞</sup> <sup>∓</sup> <sup>∎</sup> <sup>+</sup> | 77                     |
| 共同所有の例  | 2  | ・ 車庫(4戸で共同所有) | 85         | ୦        |                   | 1980      | 8      | 13000                                                                                                    | 0 |                                        |                 |                                                     |                        |
| 準備金使用の例 | 3  | ビニールハウス(育苗用)  | 127        | Ø        |                   | 2015      | 2      | 30000                                                                                                    | 0 | 300000                                 |                 |                                                     |                        |
| -       |    |               | $\sim$     |          | $\langle \rangle$ |           | $\sim$ |                                                                                                    |   |                                        | $\sim$          | $\sim$                                              |                        |
| 新築の例    | 13 | 納屋(新築)        | 36         | ୦        |                   | 2019      | 7      | 30000                                                                                                    | 0 |                                        |                 |                                                     |                        |
|         |    |               |            |          |                   |           |        |                                                                                                    |   |                                        |                 |                                                     |                        |
| 建物等の取   | 得4 | 年月と取得価格       |            |          |                   | ▲ 咨       | · 亲答Ŧ  | <br>甲 データ                                                                                                    |   |                                        |                 |                                                     |                        |

建物及び構築物の「取得年月、取得価額」に関しては、「NEC 生産原価データ活用サービス」のメニュー「資材」⇒「資産管 理」をクリックし、表示される画面で「使用状況、グループ」を 設定し「検索⇒ダウンロード」してください。

| ● 資    | 產管理 | データ          |         |           |           |        |        |        |                |    |
|--------|-----|--------------|---------|-----------|-----------|--------|--------|--------|----------------|----|
| 区分     | 分類  | 資産管理名        | 取得価格    | 取得日       | 配賦先栽培コード  | 残額     | 償却月数   | 償却月額   | 廃棄日            | メモ |
| その他    | 建物  | 納屋           | 130,000 | 2005/927  | コシヒカリ2020 |        |        |        |                |    |
| その他    | 建物  | 車庫(4戸で共同所有)  | 130,000 | 1980/8/2  | コシヒカリ2020 |        |        |        |                |    |
| その他    | 建物  | ビニールハウス(育苗用) | 300,000 | 2015/2/7  | コシヒカリ2020 |        |        |        |                |    |
| その他    | 建物  | 納屋(新築)       | 300,000 | 2019/7/11 | コシヒカリ2020 |        |        |        |                |    |
| $\sim$ |     |              | ~~~~    | ~~~~~     |           | $\sim$ | $\sim$ | $\sim$ | $\sim\sim\sim$ |    |

### 建物等の修繕費、保険料等

建物及び構築物の「修繕費、保険料」に関しては、「NEC生産原価 データ活用サービス」のメニュー「経費」⇒「年次経費管理」をク リックし、表示される画面で「年度、グループ等」を設定し「検索⇒ ダウンロード」してください。

### ● 年次経費管理 データ

| 使用状況 | グループ | 番号 | 区分  | 科目名            | 種別 | 予実 | 年間賦課金額 |
|------|------|----|-----|----------------|----|----|--------|
|      |      |    |     |                |    |    |        |
| 使用中  | 全体   |    | その他 | 修繕費(普通乗用車)     |    | 実績 | 20,000 |
| 使用中  | 全体   |    | その他 | 修繕費(トラクター リース) |    | 実績 | 50,000 |
| 使用中  | 全体   |    | その他 | 修繕費(納屋)        |    | 実績 | 50,000 |
| 使用中  | 稲作   |    | 直接費 | 農具の購入費         |    | 実績 | 5,500  |
|      |      |    |     |                |    |    |        |

調査票

の記入

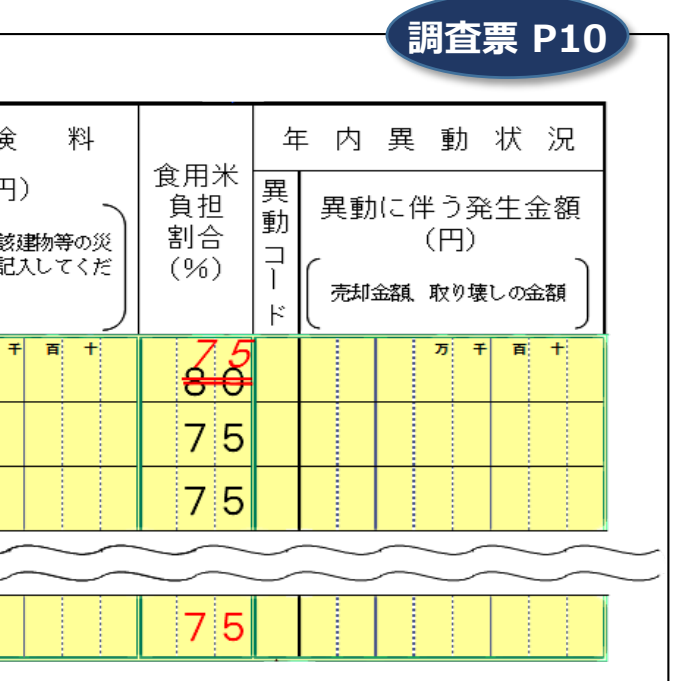

# 【8】自動車(自動二輪・三輪を含む。)の所有状況

## 年内異動状況

せん。農業経営統計調査 米生産費統計調査票「調査票の記入の仕方」を参照し、ご記入願い ます。

|             |         |                |               | 種<br>類     | 型<br>式      | 新古区分         | 耐用               | 取得年       | 月<br>          | 取     | 得<br>(      | 価<br>円)                            | 額           | 修               | 繕              | 費<br>)                             | É | 動車<br> )              | 保険料                  | \$ | 自動<br>隆自<br>(               | 車 ・<br>動 車 税<br>円)      | 当年につ | ≟、車検を<br>)いて記入 | 受け<br>して |
|-------------|---------|----------------|---------------|------------|-------------|--------------|------------------|-----------|----------------|-------|-------------|------------------------------------|-------------|-----------------|----------------|------------------------------------|---|-----------------------|----------------------|----|-----------------------------|-------------------------|------|----------------|----------|
|             | <b></b> | 名              | 陈 等           | ⊐<br> <br> | コ<br>ー<br>ド | 新中品古         | 数<br>(<br>年<br>) | 年<br>(西暦) | 月              | 開入除した | ▲額か<br>二額を記 | ら補助金<br>入してく                       | 分を控<br>ださい」 | 当年<br>修繕費<br>い。 | 戸の当該 <br>そを記入  | ー<br>自動車等の<br>してくださ                |   | 当年の<br>等の保険<br>てくださ   | 当該自動車<br>料を記入し<br>い。 |    | 当年の<br>等の自動<br>自動車税<br>ください | 当該自動車<br>車税又は軽<br>を記入して | 自動   | )車重量税<br>(円)   | : 自      |
| 中古の例        |         | 軽              | トラ            | 1          | 1           | ്റ           | ) 3              | 2014      | ⊧ <sup>∦</sup> |       | 8           | <sup>∞</sup> <sup>∓</sup><br>3 5 ( | 00          |                 | " <sup>∓</sup> | <sup>∎</sup> <sup>+</sup><br>0 0 ( | o | " <sup>∓</sup><br>3 5 |                      | 0  | <sup>™</sup> ₹              |                         | 26   | 5 5 0 C        | ) 77     |
| 負担割合の変更     | 2       | 普通             | 乗用車           | 2          | 2           | ಂ            |                  | 2013      | 8 1            | 1     | 5 (         | 00                                 | 0 0 0       |                 | 20             | 000                                | С | 4 0                   | 00                   | 0  | 4 5                         | 000                     |      |                |          |
| - 164/00/29 |         | $\sim$         | $\sim$        |            |             | $\widehat{}$ |                  |           |                |       |             |                                    |             |                 | $\frown$       |                                    |   |                       |                      |    |                             |                         |      |                |          |
| 購入・共同所有の例   | 15      | 貨物  <br>(4 戸で) | 、ラック<br>共同所有) | 1          | 3           | <b>0</b> 0   | )                | 2019      | 3              | 3     | 8 0         | 00                                 | 0 0         |                 |                |                                    | 3 | 50                    | 00                   | 0  | 1 1                         | 500                     |      |                |          |
|             |         |                |               |            |             |              |                  |           |                |       |             |                                    |             |                 |                |                                    |   |                       |                      |    |                             | -                       |      |                |          |

### 取得年月と取得価格等

建物及び構築物の「取得年月、取得価額」に関しては、「NEC 生産原価データ活用サービス」のメニュー「資材」⇒「資産管 理」をクリックし、表示される画面で「使用状況、グループ」を 設定し「検索⇒ダウンロード」してください。

| ● 資産 | 管理  | データ                 |           | _         |           |    |      |      |     |    |
|------|-----|---------------------|-----------|-----------|-----------|----|------|------|-----|----|
| 区分   | 分類  | 資産管理名               | 取得価格      | 取得日       | 配賦先栽培コード  | 残額 | 償却月数 | 償却月額 | 廃棄日 | メモ |
| その他  | 自動車 | 軽トラ                 | 85,000    | 2014/4/6  | コシヒカリ2020 |    |      |      |     |    |
| その他  | 自動車 | 普通乗用車               | 1,500,000 | 2013/1/5  | コシヒカリ2020 |    |      |      |     |    |
| その他  | 自動車 | 貨物トラック<br>(4戸で共同所有) | 3,800,000 | 2019/3/11 | コシヒカリ2020 |    |      |      |     |    |

### 自動車の修繕費、保険料、税金等

自動車の「修繕費、保険料、税金等」に関しては、「NEC生産原価 データ活用サービス」のメニュー「経費」⇒「年次経費管理」をク リックし、表示される画面で「年度、グループ等」を設定し「検索⇒ ダウンロード」してください。

### ● 年次経費管理 データ

| 使用状況 | グループ | 番号 | 区分  | 科目名            | 種別 | 予実 | 年間賦課金額  |
|------|------|----|-----|----------------|----|----|---------|
| 使用中  | 全体   |    | その他 | 自動車保険料(軽トラ)    |    | 実績 | 35,000  |
| 使用中  | 全体   |    | その他 | 自動車保険料(普通乗用車)  |    | 実績 | 40,000  |
| 使用中  | 全体   |    | その他 | 自動車保険料(貨物トラック) |    | 実績 | 350,000 |
| 使用中  | 全体   |    | その他 | 自動車重量税(軽トラ)    |    | 実績 | 26,500  |
| 使用中  | 全体   |    | その他 | 自賠責保険(軽トラ)     |    | 実績 | 6,600   |
| 使用中  | 全体   |    | その他 | 軽・自動車税(軽トラ)    |    | 実績 | 4,000   |
| 使用中  | 全体   |    | その他 | 軽・自動車税(普通乗用車)  |    | 実績 | 45,000  |
| 使用中  | 全体   |    | その他 | 軽・自動車税(貨物トラック) |    | 実績 | 11,500  |
| 使用中  | 全体   |    | その他 | 修繕費(軽トラ)       |    | 実績 | 50,000  |
| 使用中  | 全体   |    | その他 | 修繕費(普通乗用車)     |    | 実績 | 20,000  |

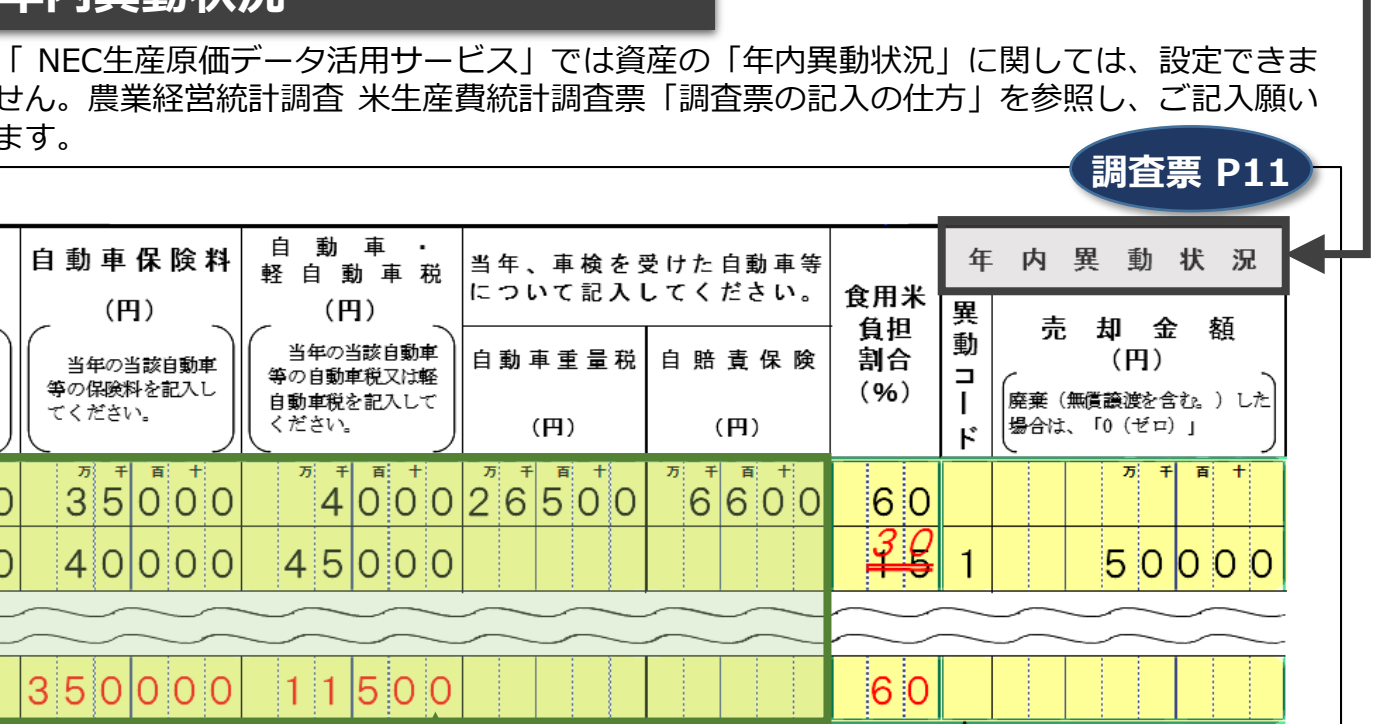

### 調査票 調査票 12 ページ の記入

# 【9】農業機械(生産管理機器を含む。)の所有状況

# 強化準備金の取り崩し額

「NEC生産原価データ活用サービス」では集計されません。

農業経営統計調査 米牛産費統計調査票 「調査票の記入の什方」を参 照しご記入願います。

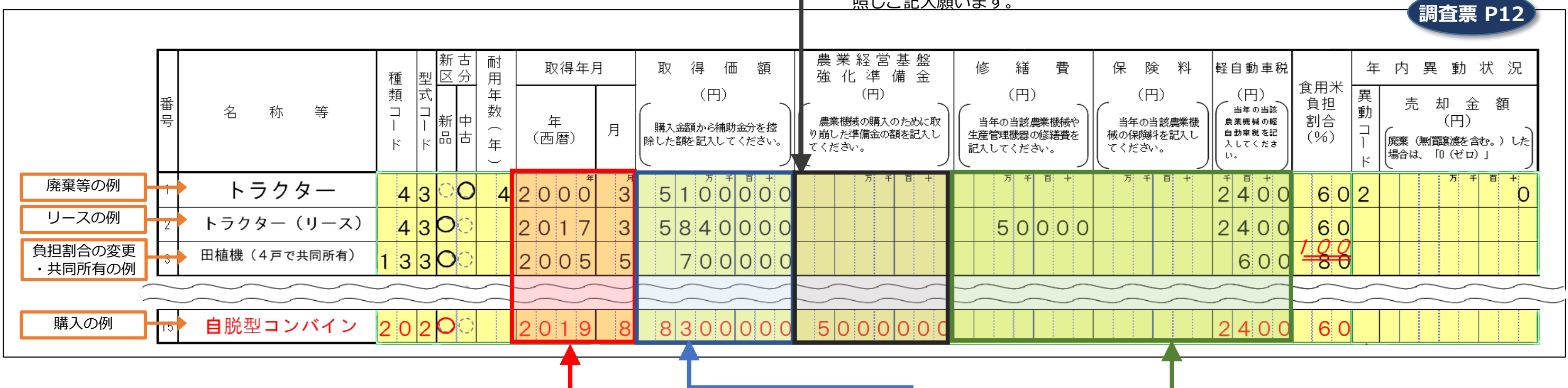

### 農業機械等の取得年月と取得価格等

農業機械等の「取得年月、取得価額」に関しては、「NEC生産 原価データ活用サービス」のメニュー「資材」⇒「資産管理」を クリックし、表示される画面で「使用状況、グループ」を設定し 「検索⇒ダウンロード」してください。

| •  | 資産管理 | データ          |           | -         |           |    |      |      |     |    |
|----|------|--------------|-----------|-----------|-----------|----|------|------|-----|----|
| 区分 | 分類   | 資産管理名        | 取得価格      | 取得日       | 配賦先栽培コード  | 残額 | 償却月数 | 償却月額 | 廃棄日 | メモ |
| 機材 | 農業機械 | トラクター        | 5,100,000 | 2000/3/22 | コシヒカリ2020 |    |      |      |     |    |
| 機材 | 農業機械 | トラクター(リース)   | 5,840,000 | 2017/3/9  | コシヒカリ2020 |    |      |      |     |    |
| 機材 | 農業機械 | 田植機(4戸で共同所有) | 700,000   | 2005/5/27 | コシヒカリ2020 |    |      |      |     |    |
| 機材 | 農業機械 | 自脱型コンバイン     | 8,300,000 | 2019/8/11 | コシヒカリ2020 |    |      |      |     |    |
|    |      |              |           |           |           |    |      |      |     |    |

### 農業機械の修繕費、保険料等

農業機械の「修繕費、保険料」に関しては、「NEC生産原価データ 活用サービス | のメニュー「経費」⇒「年次経費管理」をクリックし、 表示される画面で「年度、グループ等」を設定し「検索⇒ダウンロー ド」してください。

### ● 年次経費管理 データ

| 使用状況 | グループ | 番号 | 区分  | 科目名                 | 種別 | 予実 | 年間賦課金額 |
|------|------|----|-----|---------------------|----|----|--------|
| 使用中  | 全体   |    | その他 | 軽・自動車税(トラクター)       |    | 実績 | 2,400  |
| 使用中  | 全体   |    | その他 | 軽・自動車税(トラクター リース)   |    | 実績 | 2,400  |
| 使用中  | 稲作   |    | その他 | 軽・自動車税(田植機 4 戸共同所有) |    | 実績 | 600    |
| 使用中  | 全体   |    | その他 | 軽・自動車税(自脱型コンバイン)    |    | 実績 | 2,400  |
| 使用中  | 全体   |    | その他 | 修繕費(トラクター リース)      |    | 実績 | 50,000 |
|      |      |    |     |                     |    |    |        |

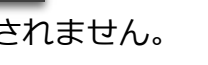